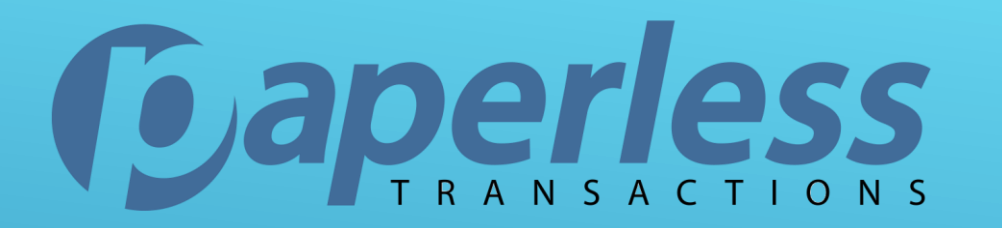

## CLIENTLINE REGISTRATION

If you have any questions please contact support@paperlesstrans.com

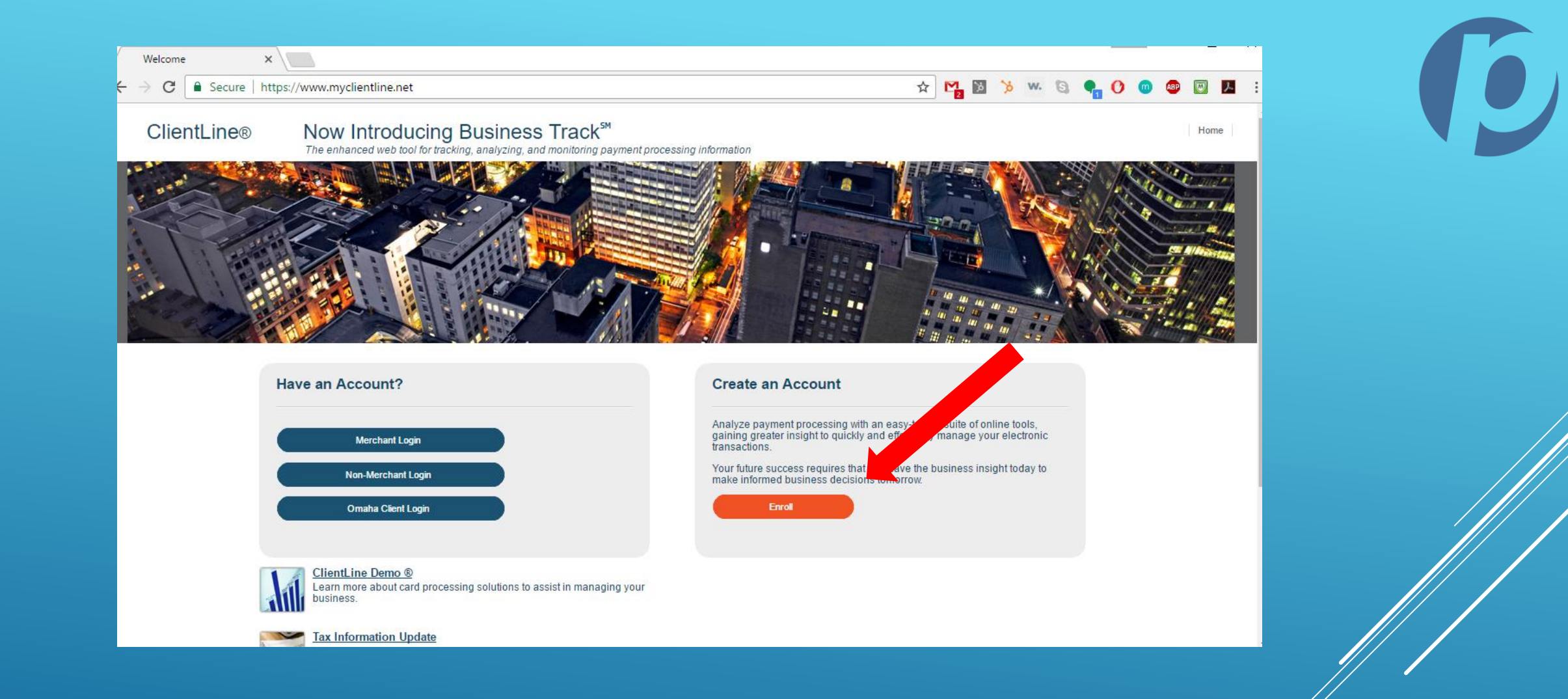

#### GO TO MYCLIENTLINE.NET SELECT ENROLL

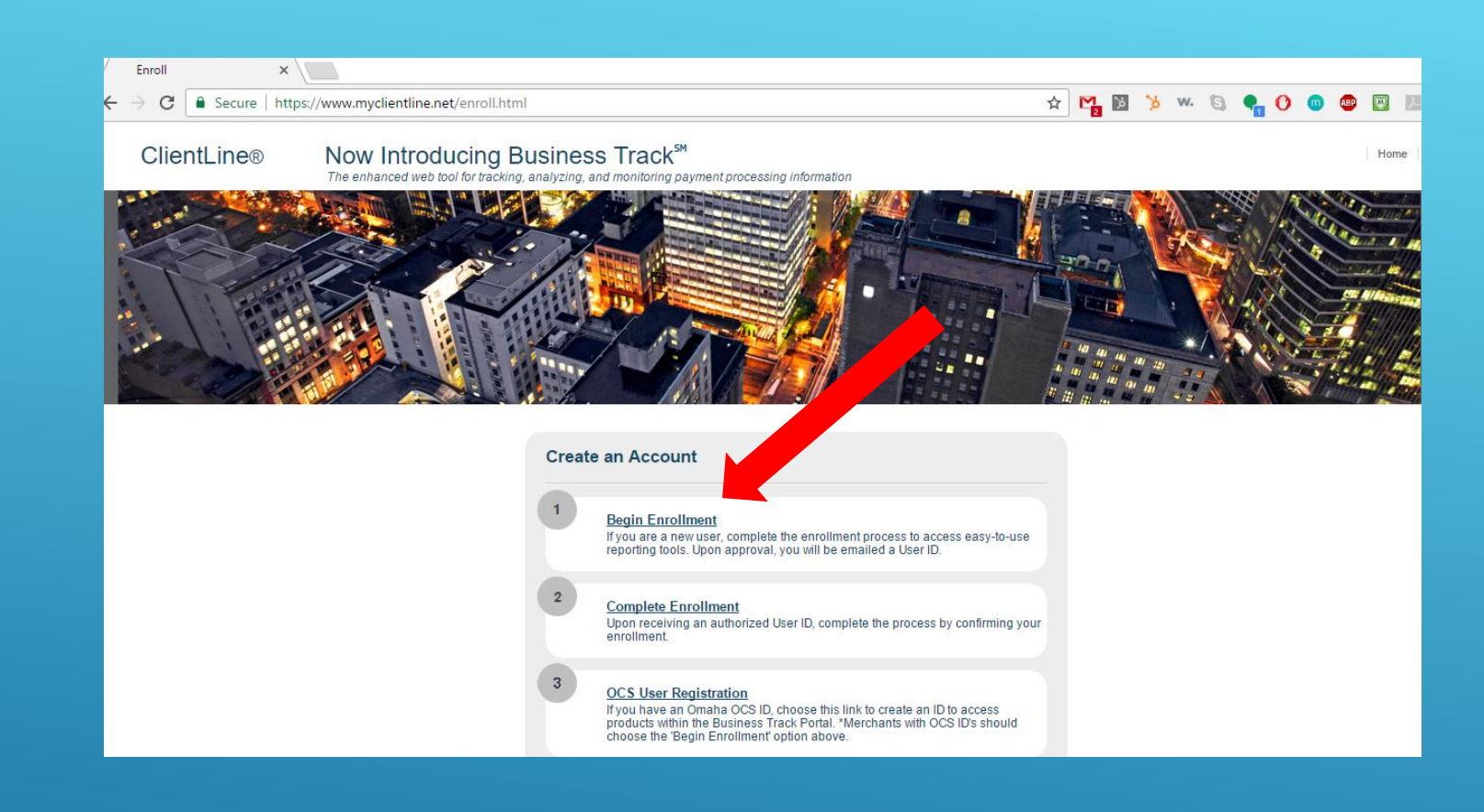

#### SELECT BEGIN ENROLLMENT

| nrollme | nt Form | ×              |                                                 |                                   |                                        |                 |   |    |
|---------|---------|----------------|-------------------------------------------------|-----------------------------------|----------------------------------------|-----------------|---|----|
| G       | Secure  | https://www.my | vclientline.net/publicS/publicServ/ClientLineEr | nrollment/enroll.jsp              |                                        | ☆               | M | \$ |
|         |         |                |                                                 |                                   |                                        |                 |   |    |
|         |         |                | Please completely fill out the form below:      |                                   |                                        |                 |   |    |
|         |         |                | Merchant #:*                                    | MERCHANT NUMBER                   |                                        |                 |   |    |
|         |         |                | Business Checking Account #:                    | BANK ACCOUNT NUMBER               |                                        |                 |   |    |
|         |         |                | Tax ID:                                         | TAX ID                            |                                        |                 |   |    |
|         |         |                |                                                 | *Tax ID is not required for merch | ants outside of the United States.     |                 |   |    |
|         |         |                | Bank Sort Code/Transit #:                       |                                   |                                        |                 |   |    |
|         |         |                |                                                 | *Bank Sort Code / Transit # not r | required for merchants in the United S | tates.          |   |    |
|         |         |                | First Name:*                                    | FIRST NAME                        |                                        |                 |   |    |
|         |         |                | Last Name:*                                     | LAST NAME                         |                                        |                 |   |    |
|         |         |                | Zip / Postal Code:*                             | ZIP CODE                          |                                        |                 |   |    |
|         |         |                | Phone Number:*                                  | PHONE NUMBER                      |                                        |                 |   |    |
|         |         |                | Email:*                                         | EMAIL                             |                                        |                 |   |    |
|         |         |                | Verify Email:*                                  | EMAIL                             |                                        |                 |   |    |
|         |         |                | Select Language:*                               | English 🔹                         |                                        |                 |   |    |
|         |         |                | Security Question:*                             | Please Select                     | Ŧ                                      |                 |   |    |
|         |         |                | Security Question Answer:*                      | ANSWER                            |                                        |                 |   |    |
|         |         |                |                                                 | Type the RED Mo                   | oving Letters                          |                 |   |    |
|         |         |                |                                                 | E                                 | <b>C</b><br>?                          |                 |   |    |
|         |         |                |                                                 | Moving Letters:                   | EEZ                                    |                 |   |    |
|         |         |                |                                                 |                                   | Reset * required                       | lext<br>I field |   |    |

w. 🕤

FILL OUT ENROLLMENT FORM WITH ORGANIZATION AND PERSONAL INFORMATION AND SELECT "NEXT"

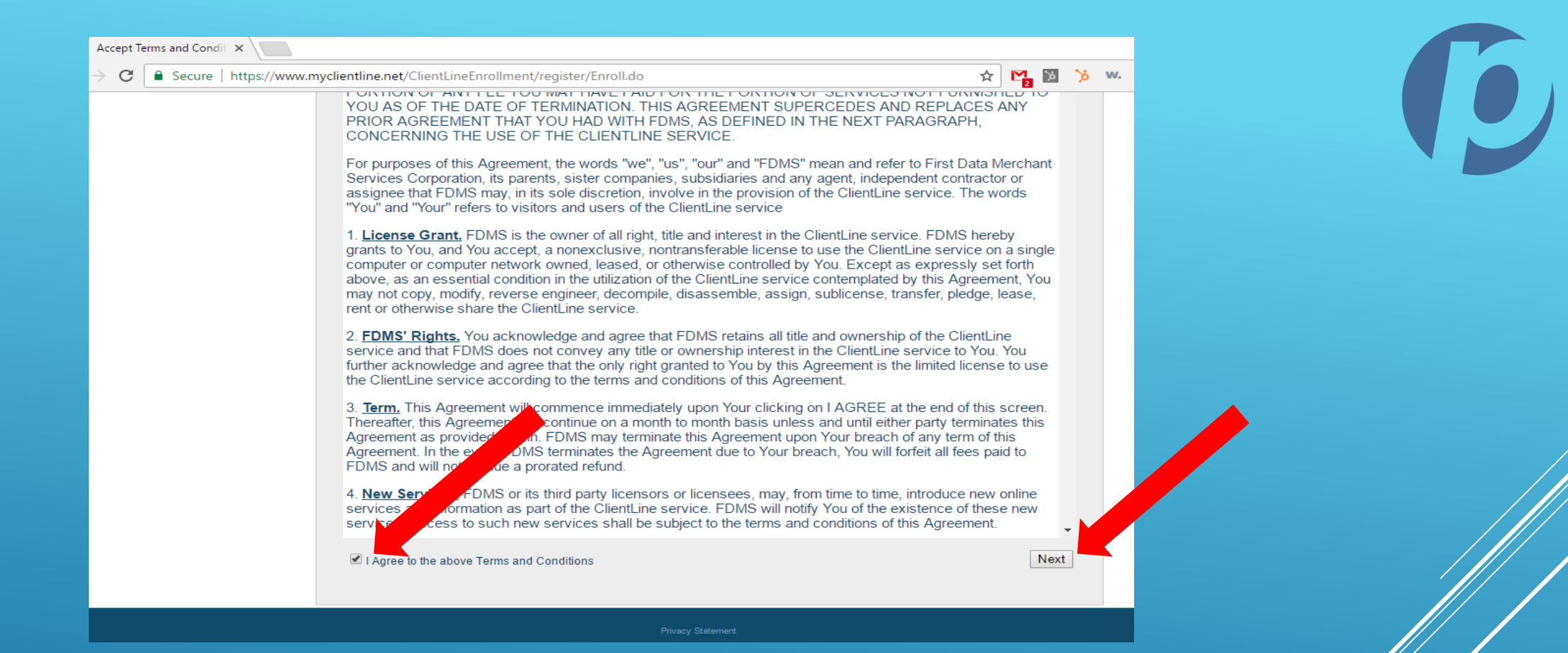

GO TO BOTTOM OF PAGE AND "AGREE TO TERMS AND CONDITIONS" THEN SELECT "NEXT"

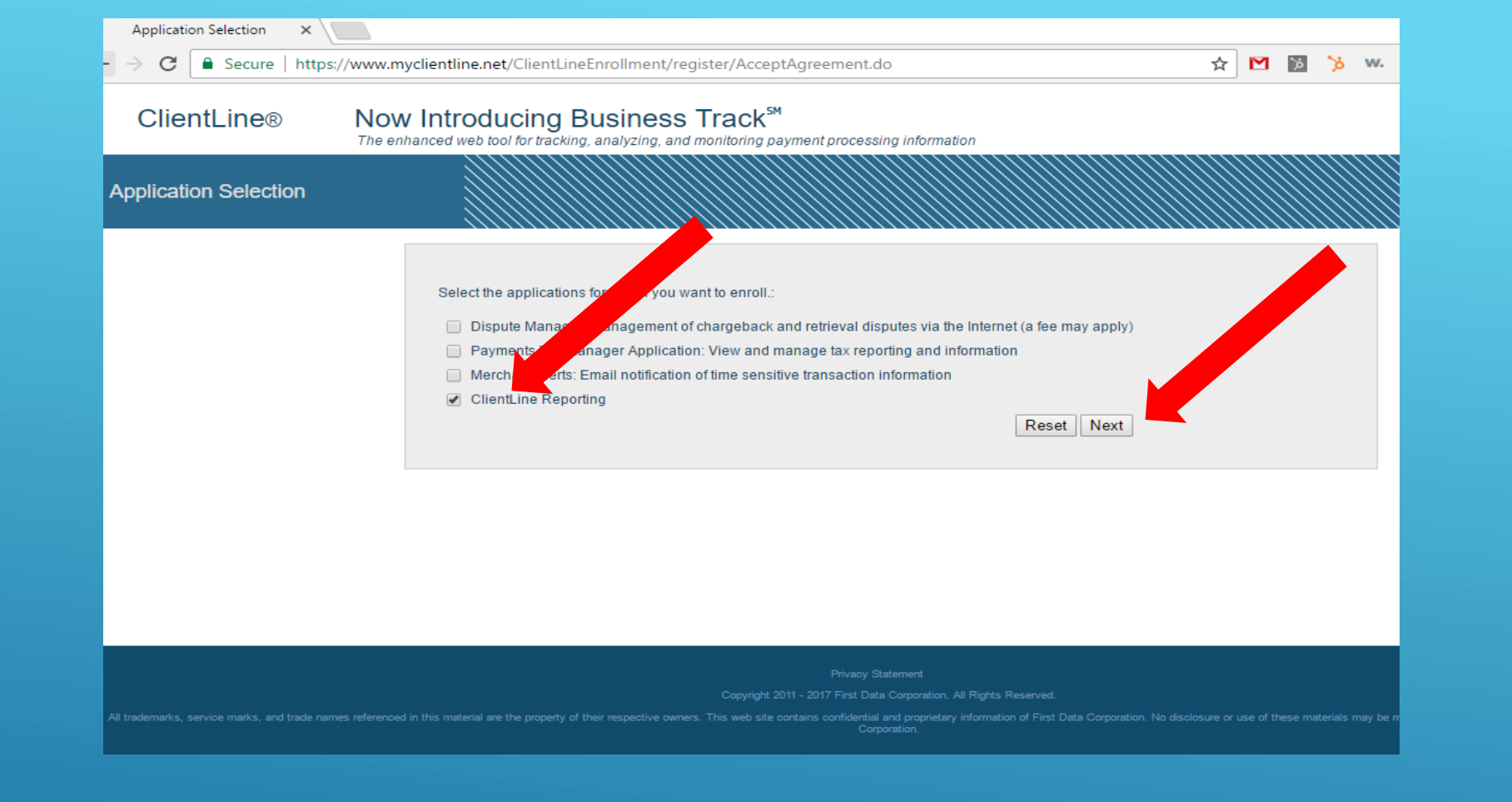

# SELECT "CLIENTLINE REPORTING" AND SELECT "NEXT"

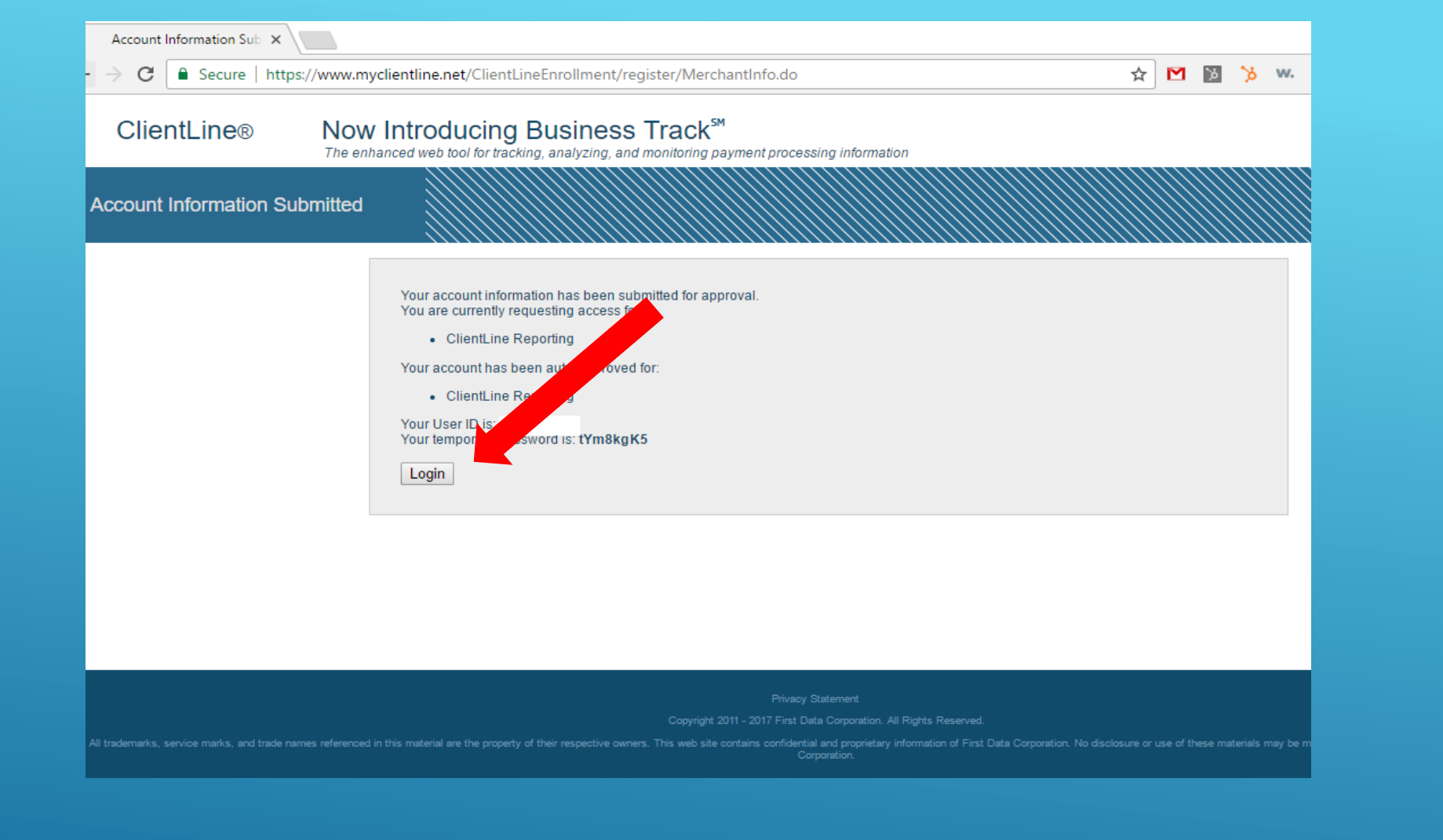

### GET YOUR USER ID AND TEMPORARY PASSWORD. SELECT "LOGIN"

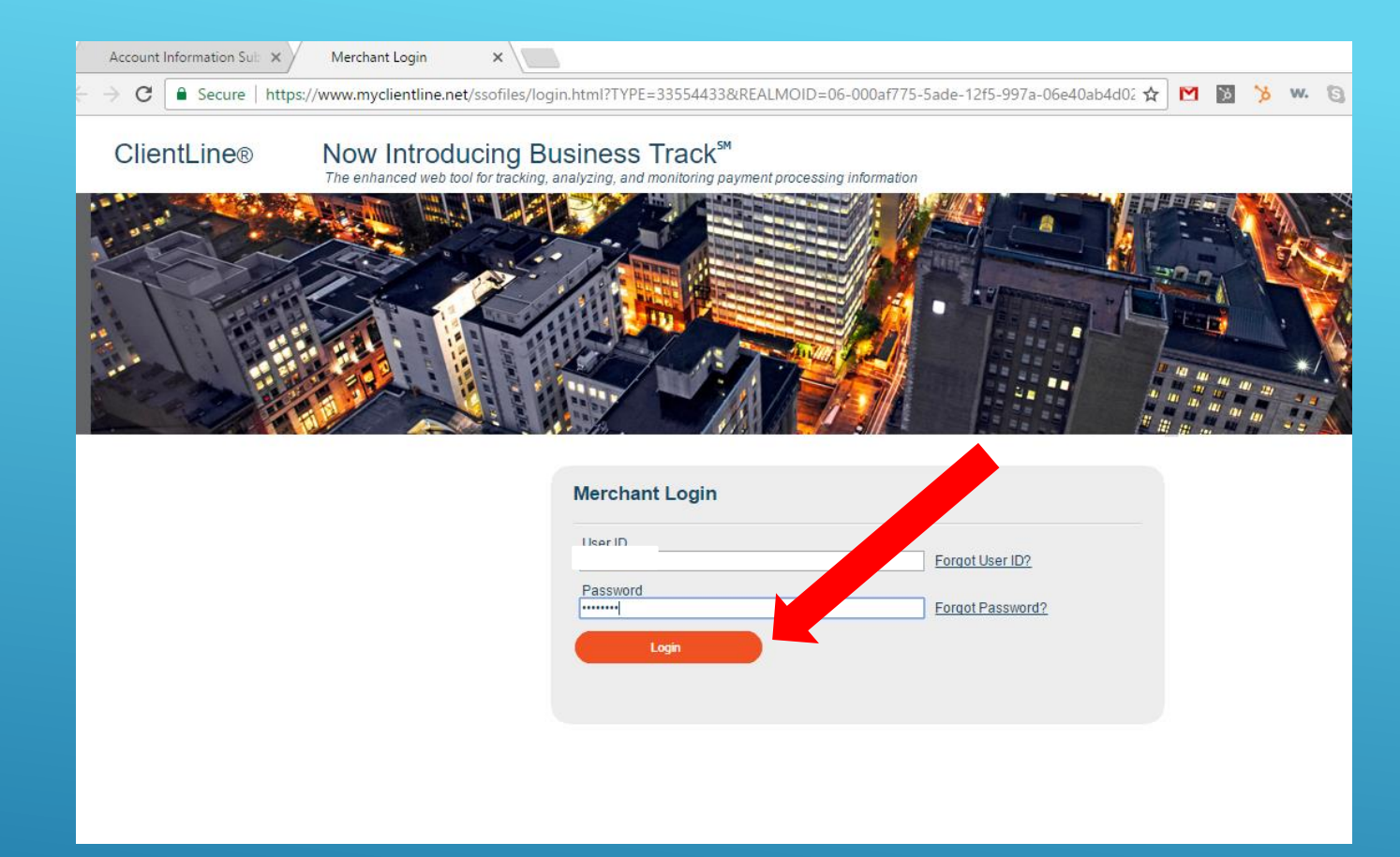

### LOGIN WITH CREDENTIALS PROVIDED PREVIOUSLY

| Account Information Sub X Change Password X             |                                                                                                    |        |
|---------------------------------------------------------|----------------------------------------------------------------------------------------------------|--------|
| > C 🔒 Secure   https://www.myclientline.net/siteminder. | ragent/forms/smpwservices.fcc?SMENC=UTF-8&SMTOKEN={RC2}Skw4KXnNplK 📍 🖈 🔯                                                                                                    | 🍾 w. 🕄 |
| Reset Password                                          |                                                                                                    |        |
|                                                         | Your new password must follow the password guidelines:   • Must be at least 8 characters long.   • Aust have at least 4 alpha (A-Z) characters.   • Canot repeat a character more than once.   • Must include at least 1 numeric (0-9) character.   • Clzimmerz6 please change your current password before continuing.   • Old Password   • New Password   • Confirm New Password   • Change Password   • Clear this form |        |

# CREATE A NEW PASSWORD FOR YOUR ACCOUNT

Once you have completed all of the steps, you will automatically be logged in to "Business Track" which will give you an overview of your merchant account.

To view ClientLine, you will select "Applications" at the top of your Business Track home page, and select "ClientLine Reporting"

IF YOU HAVE ANY QUESTIONS PLEASE EMAIL SUPPORT@PAPERLESSTRANS.COM